Welcome to the Northern Border Pooling Update via Microsoft Teams!

- Participants will be in "listen only" mode throughout the presentation
- You do not have to advance the slides, they will be advanced by the facilitator
- You can type a question related to the presented material during the presentation. Please click on the Q&A icon at the top of the screen to access the chat functionality.
- Thank you for your patience, we will begin shortly!

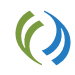

### Welcome to the Northern Border Pooling Update via Microsoft Teams!

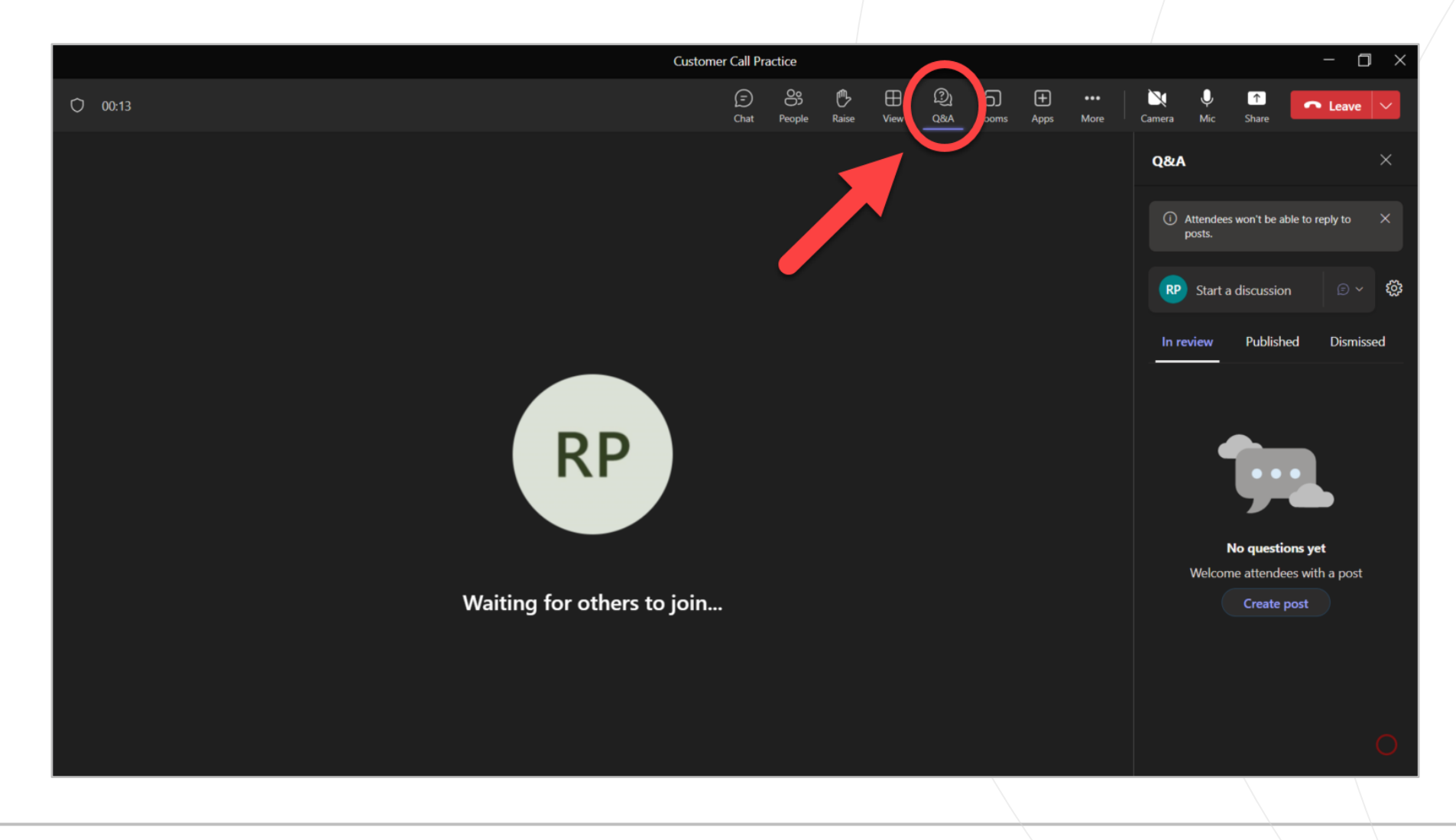

()

# Northern Border Pipeline Company

Pooling Overview September 2024

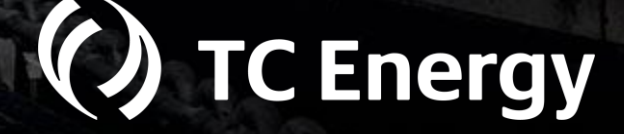

## Safety Moment

National Preparedness Month is observed each September to raise awareness about the importance of preparing for disasters and emergencies that could happen at any time.

2024's National Preparedness Month theme is "Start a Conversation". Starting a conversation today will help you and your family be prepared for emergencies that arise in the future. By taking simple steps, you can build your preparedness at your own pace.

- Set aside a time when everyone is calm and relaxed.
- It may help to hold the discussions over a set time period, so decisions aren't rushed, and people feel more comfortable talking about the topic.
- Talk about steps you've taken to prepare and encourage others to ask questions about preparedness actions that might work for them.

To learn more: National Preparedness Month | Ready.gov

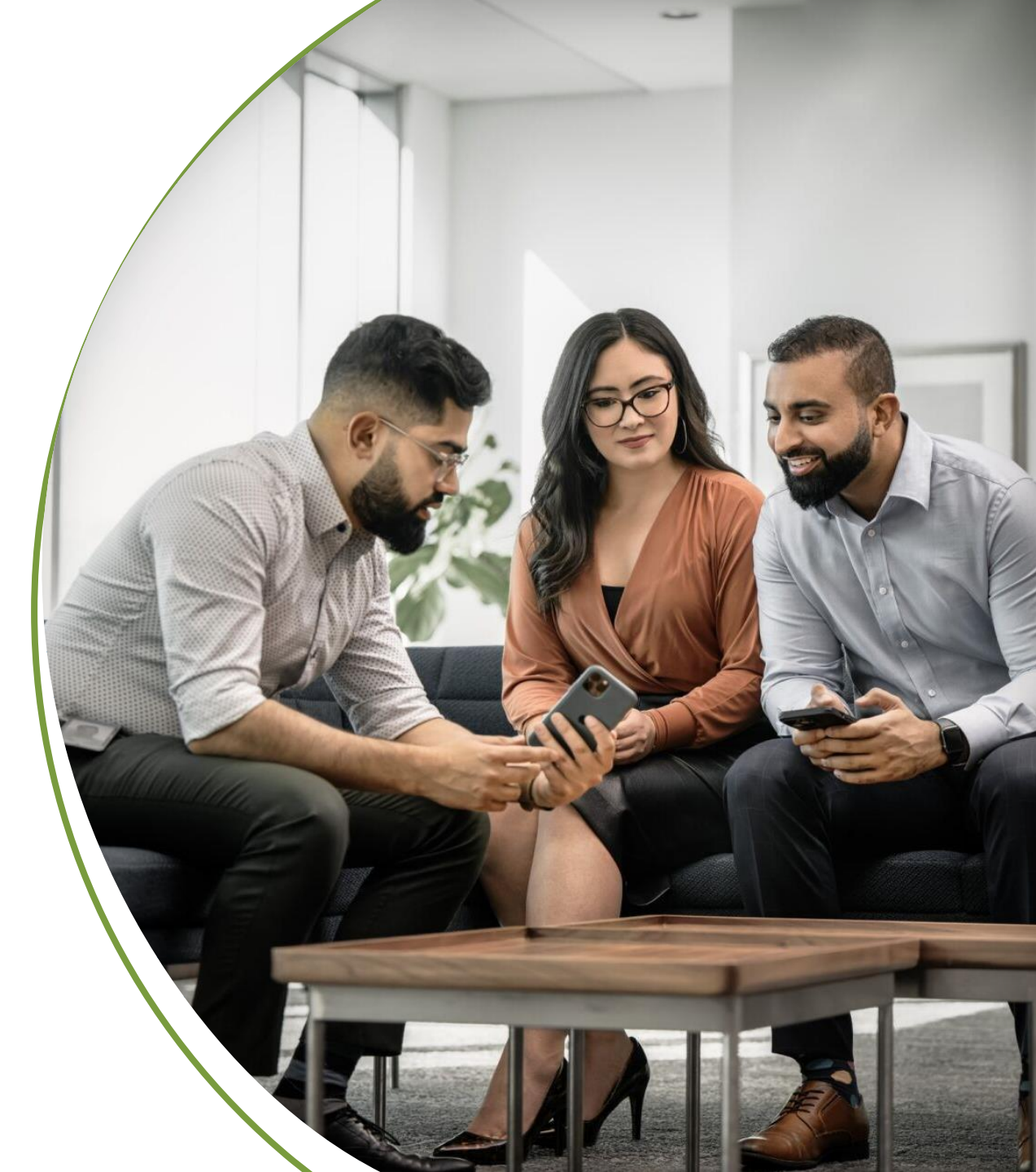

### Agenda

- Pooling Objectives
- Pooling Point (Transfer Point) Rules & Nominations
- Pool Balancing
  - View & Rank
- Confirmation Screen
  - Managing Your Pool
- Q&A
- Next Steps
- Additional Questions?

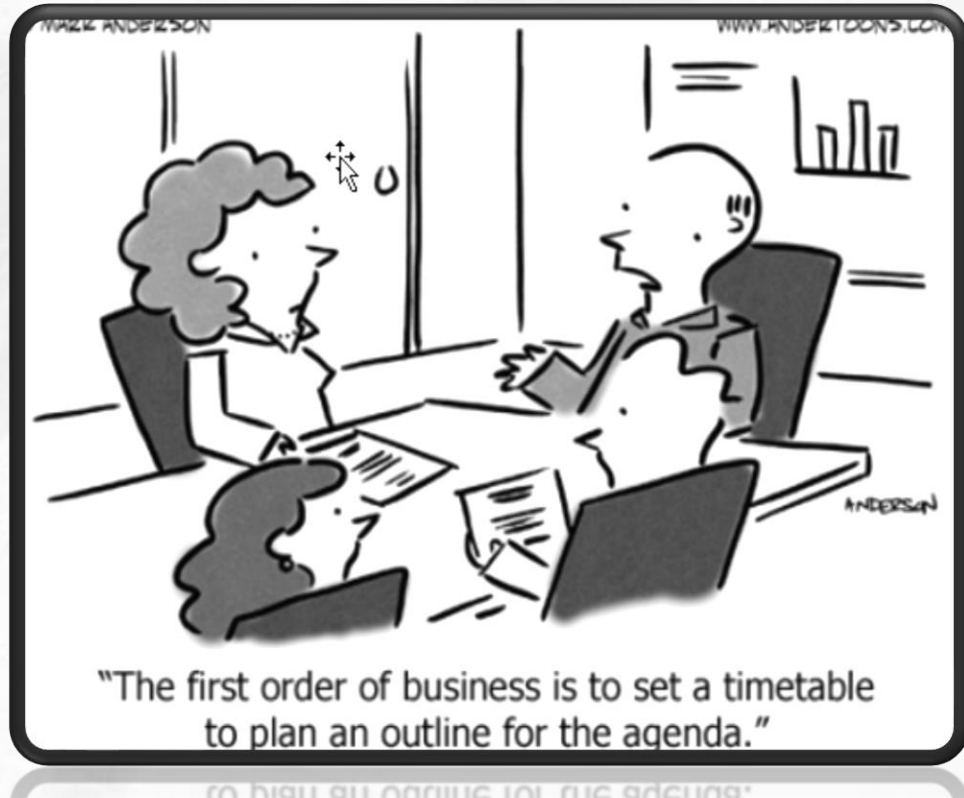

The first order of business is to set a timetable to plan an outline for the agenda."

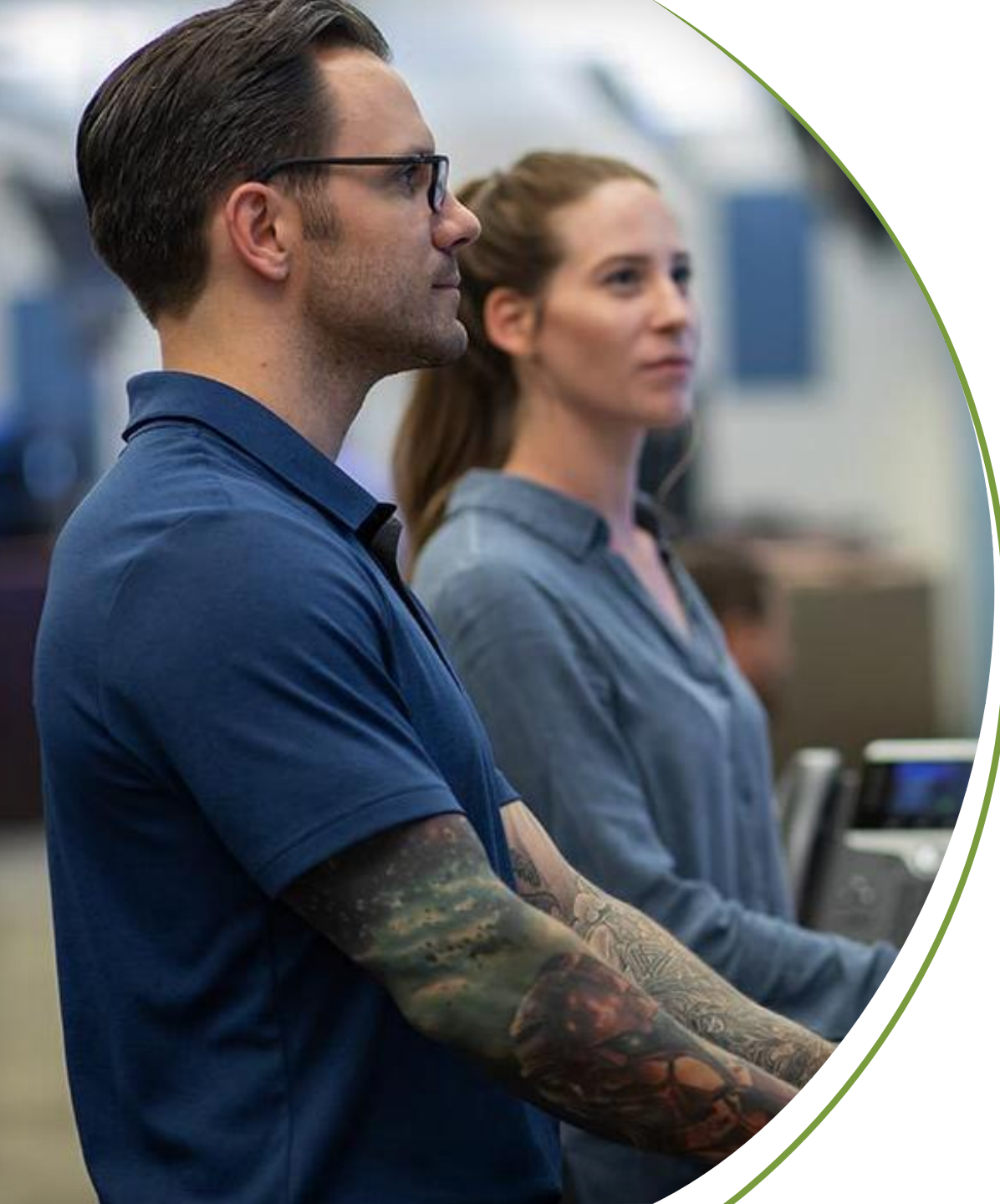

## **Objectives – Pooling Points**

- 1. Reduce the number of nominations for customers
- 2. Tracking improvements to view supply and markets at Transfer Points(TP)
- 3. Standardize pooling services across all TCeConnects assets

### **Pooling Rules**

- Must reference a valid XTT1 contract when sourcing from/delivering to a TP
- Nominations can be made into other shippers' TP using a Transport contract
- Nominations cannot be made into another shipper's TP using your own XTT1 contract
- The same XTT1 reference cannot be used on both the Up and Dn K at the same TP location

No changes to location of Transfer Points(TP) No changes to fuel/commodity

## **Pooling Examples**

Examples of activity in and out of a TP using a XTT1 Contract.

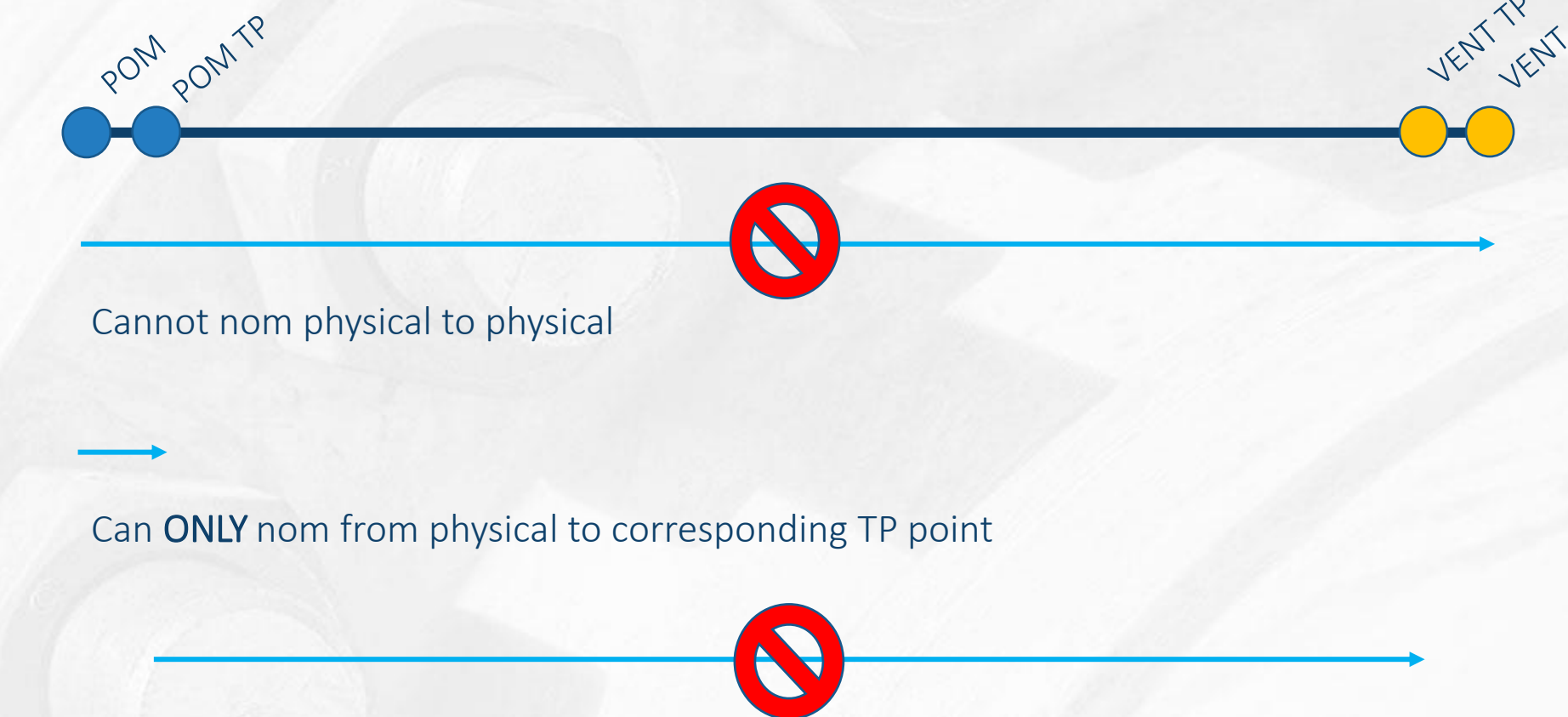

Cannot nominate from one TP (POM) to a different TP (VENT) point

## **Up/Dn K Reference Examples**

POMPOMTP

Examples of activities in and out of a TP and what contract type must be referenced

<u>Receipts to Pool</u>: POM > POM TP (XTT1 Contract)
 U/S K – Any
 D/S K – XTT1

2. <u>Pool to Pool</u>: POM TP > POM TP
 U/S K - XTT1
 D/S K - XTT1

3. <u>Deliveries from Pool</u>: POM TP > VENT TP (T-1 Contract) U/S K – XTT1 D/S K – XTT1

4. <u>Deliveries from Pool</u>: VENT TP > VENT (XTT1 Contract)
 U/S K - XTT1
 D/S K - Any

NOTE: The physical and corresponding TP point are located at the same point

## **Today vs. Tomorrow**

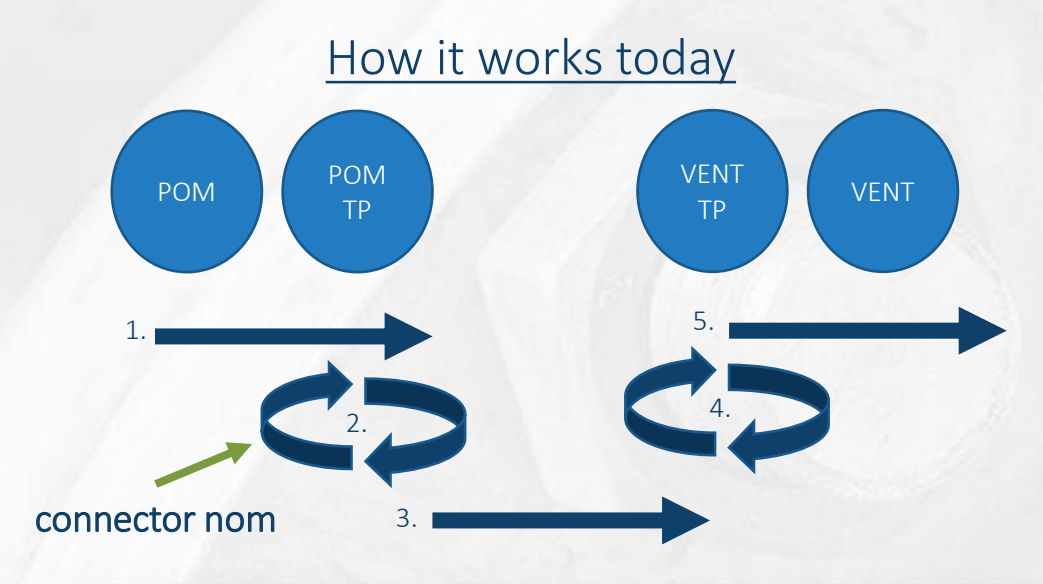

| BRGAS | <u>K</u> | Rate Sch | Act Cd | <u>Rec</u> | <mark>Uр К</mark> | Rec Qty | <u>Del</u> | Del Qty |
|-------|----------|----------|--------|------------|-------------------|---------|------------|---------|
| 1     | 101101   | XTT1     | 1      | POM        | 321123            | 171     | POMTP      | 171     |
|       |          |          |        |            |                   |         |            |         |
| 2     | 101101   | XTT1     | 300    | POMTP      | 101101            | 171     | POMTP      | 171     |
|       |          |          |        |            |                   |         |            |         |
| 3     | 220220   | T-1      | 1      | POMTP      | 101101            | 171     | VENTTP     | 171     |
|       |          |          |        |            |                   |         |            |         |
| 4     | 101101   | XTT1     | 292    | VENTTP     | 220220            | 167     | VENTTP     | 167     |
|       |          |          |        |            |                   |         |            |         |
| 5     | 101101   | XTT1     | 4      | VENTTP     | 101101            | 10,000  | VENT       | 10,000  |

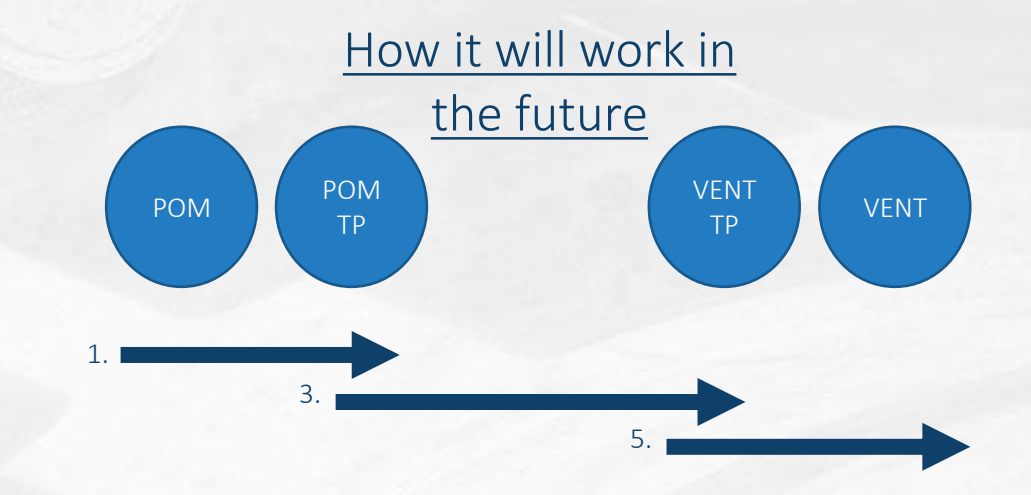

| <b>BRGAS</b> | <u>K</u> | Rate Sch | <u>Act Cd</u> | <u>Rec</u> | <u>Up K</u> | <u>Rec Qty</u> | <u>Del</u> | <u>Del Qty</u> |
|--------------|----------|----------|---------------|------------|-------------|----------------|------------|----------------|
| 1            | 101101   | XTT1     | 1             | POM        | 321123      | 171            | POMTP      | 171            |
|              |          |          |               |            |             |                |            |                |
| 2            | 101101   | XTT1     | 300           | POMTP      | 101101      | 171            | POMTP      | <del></del>    |
|              |          |          |               |            |             |                |            |                |
| 3            | 220220   | T-1      | 1             | POMTP      | 101101      | 171            | VENTTP     | 171            |
|              |          |          |               |            |             |                |            |                |
| 4            | 101101   | XTT1     | 292           | VENTTP     | 220220      | 167            | VENTTP     | <del></del>    |
|              |          |          |               |            |             |                |            |                |
| 5            | 101101   | XTT1     | 4             | VENTTP     | 101101      | 10,000         | VENT       | 10,000         |

### Nomination Example – How does it work?

| SHIPPER 1            | SHIPPER 2           | SHIPPER 3           |
|----------------------|---------------------|---------------------|
| Svc Req: B&R Gas Co. | Svc Req: IOP, LLC   | Svc Req: MVA MKG    |
| XTT1 K: 103101       | XTT1 K: 108123      | XTT1 K: 109612      |
| Transport K: 103999  | Transport K: 108987 | Transport K: 109145 |

#### 1. <u>B&R is supplying 60K from NNG-Ventura into their VENT TP</u>

| Contract    | Act Cd  | п  | Rec Loc | Up K   | Up Name | Rec Qty<br>(Nom) | Rec Qty<br>(Sched) | Rec Rank | Del Loc  | Dn K   | Dn Name   | Del Qty<br>(Nom) | Del Qty<br>(Sched) | Del Rank |
|-------------|---------|----|---------|--------|---------|------------------|--------------------|----------|----------|--------|-----------|------------------|--------------------|----------|
| contract    | 7100 00 |    |         | •••    | opname  | (11011)          | (001104)           |          | 201 200  |        | Diritaile | (11011)          | (001100)           | Dermann  |
| 103101 XTT1 | 1       | NM | VENTUR  | ABC123 | BRGAS   | 60,000           | 60,000             | 999      | VENTURTP | 103101 | BRGAS     | 60,000           | 60,000             | 999      |

#### 2. <u>B&R sells 60K to IOP from their VENT TP. No connector nomination is entered by B&R</u>

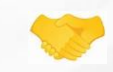

#### 3. IOP enters a receipt nomination out of B&R's VENT TP and delivers into their VENT TP

| Contract    | Act Cd | тт | Rec Loc  | Up K   | Up Name | Rec Qty<br>(Nom) | Rec Qty<br>(Sched) | Rec Rank | Del Loc  | Dn K   | Dn Name | Del Qty<br>(Nom) | Del Qty<br>(Sched) | Del Rank |
|-------------|--------|----|----------|--------|---------|------------------|--------------------|----------|----------|--------|---------|------------------|--------------------|----------|
| 108123 XTT1 | 1      | NM | VENTURTP | 103101 | BRGAS   | 60,000           | 60,000             | 999      | VENTURTP | 108123 | IOPLLC  | 60,000           | 60,000             | 999      |

4. IOP sells 60K to MVA from their VENT TP. No connector nomination is entered by MVA

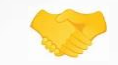

#### 5. MVA enters a nomination to buy gas out of IOP's VENT TP and transports to WillCo into ANR

|            | 1      | - 3 |          |        |         | Rec Qty | Rec Qty |                 |         |        |         | Del Qty | Del Qty |          |
|------------|--------|-----|----------|--------|---------|---------|---------|-----------------|---------|--------|---------|---------|---------|----------|
| Contract   | Act Cd | TT  | Rec Loc  | Uр К   | Up Name | (Nom)   | (Sched) | <b>Rec Rank</b> | Del Loc | Dn K   | Dn Name | (Nom)   | (Sched) | Del Rank |
| 109145 T-1 | 1      | NM  | VENTURTP | 108123 | IOPLLC  | 60,000  | 60,000  | 999             | WILLCO  | DEF456 | MVAMKG  | 57,600  | 57,600  | 999      |

## **Pool Balance**

### **Pool Balance Screen – View**

| Second Data       O       Oscing Data       O       O       O       O       O       O       O       Control       O       Control       O       Control       O       Control       O       Control       O       Control       O       Control       O       Control       O       Control       O       Control       O       Control       Control       Contro                                                                                                    | Pool Balances $\times$   |             |            |                     |                                     |        |           |                       |           |             |                   |                |             |                  |                       |             |                          |                       |            |                        |     |
|----------------------------------------------------------------------------------------------------|--------------------------|-------------|------------|---------------------|-------------------------------------|--------|-----------|-----------------------|-----------|-------------|-------------------|----------------|-------------|------------------|-----------------------|-------------|--------------------------|-----------------------|------------|------------------------|-----|
| * Flow Date<br>Svc Req K       © 6001/2024       © 0       * Service Requester       © Balance Co.       P         - Sobiel Could       - Sobiel Could       -                                                                                                    | Search                   |             |            |                     |                                     |        |           |                       |           |             |                   |                |             |                  |                       |             |                          |                       |            |                        | _   |
| Svc Req K       103101       Cycle      Select Cycle                                                                                                    | * Flow Date              | G           | 05/01/2024 | 1                   |                                     | 雦      | €         | * Service             | Reques    | ster 💼      | B&R G             | as Co.         |             |                  |                       |             | c                        | ک Retrieve            |            | Clear                  |     |
| Cut Of Balance Pools Only         yLocation - Monthly Summary         Cestion       1       UpOn K       1       Monthly Receipts to       1       Impact Monthly Summary       Impact Monthly Summary       Impact Monthly Monthly M                                                                                                    | Svc Req K                | 10310       | 1          |                     |                                     |        |           |                       | Су        | cle         | Select Cyc        | le             |             |                  | ~                     | 1           |                          |                       |            |                        |     |
| Cut Or Builting Front Browner Vertreet Point Cut Or Builting Front Point Cut Or Builting Front Point Cut Or Builting Fr                        |                          |             |            |                     |                                     |        |           |                       | De ele O  |             |                   |                |             |                  |                       |             |                          |                       |            |                        |     |
| V Location Monthly Summary         V Location II Up Dr K         II Beginning         Monthly Deliveries from 11 Monthly Deliveries from 11 molance Dy         II molance Dy         II molance Dy <th< td=""><td></td><td></td><td></td><td></td><td></td><td></td><td>00</td><td>t Of Balance</td><td>Pools U</td><td></td><td></td><td></td><td></td><td></td><td></td><td></td><td></td><td></td><td></td><td></td><td></td></th<>                                                                                                    |                          |             |            |                     |                                     |        | 00        | t Of Balance          | Pools U   |             |                   |                |             |                  |                       |             |                          |                       |            |                        |     |
| Accession       11       Up On K       11       Sequencing<br>and accession       11       Monthly Deliveries from<br>11       In balance Osy<br>(1)       Ending Curualistic<br>(1)       11         NTURTP       103101       0       0       0       0       0       0       0       0       0       0       0       0       0       0       0       0       0       0       0       0       0       0       0       0       0       0       0       0       0       0       0       0       0       0       0       0       0       0       0       0       0       0       0       0       0       0       0       0       0       0       0       0       0       0       0       0       0       0       0       0       0       0       0       0       0       0       0       0       0       0       0       0       0       0       0       0       0       0       0       0       0       0       0       0       0       0       0       0       0       0       0       0       0       0       0       0       0       0       0                                                                                                    | By Location - Monthly    | / Summa     | ary        |                     |                                     |        |           |                       |           |             |                   |                |             |                  |                       |             |                          |                       |            |                        | *   |
| NTURTP       03101       0       0       0       0       0       0       0       0       0       0       0       0       0       0       0       0       0       0       0       0       0       0       0       0       0       0       0       0       0       0       0       0       0       0       0       0       0       0       0       0       0       0       0       0       0       0       0       0       0       0       0       0       0       0       0       0       0       0       0       0       0       0       0       0       0       0       0       0       0       0       0       0       0       0       0       0       0       0       0       0       0       0       0       0       0       0       0       0       0       0       0       0       0       0       0       0       0       0       0       0       0       0       0       0       0       0       0       0       0       0       0       0       0       0       0       0                                                                                                    | Location                 | ¢↓          | Up/Dn K    | ţţ                  | Beginning<br>Cumulativ<br>Imbalance | e      | î↓        | Monthly Recei<br>Pool | pts to    | ¢↓          | Monthly D<br>Pool | eliveries from | ţ↑          | Imbalance        | e Qty                 | ¢↓          | Ending Cum<br>Imbalance  | ulative               | ţ↑         |                        |     |
| ENTURTP       103101       0       0       0       0       0       0       0       0       0       0       0       0       0       0       0       0       0       0       0       0       0       0       0       0       0       0       0       0       0       0       0       0       0       0       0       0       0       0       0       0       0       0       0       0       0       0       0       0       0       0       0       0       0       0       0       0       0       0       0       0       0       0       0       0       0       0       0       0       0       0       0       0       0       0       0       0       0       0       0       0       0       0       0       0       0       0       0       0       0       0       0       0       0       0       0       0       0       0       0       0       0       0       0       0       0       0       0       0       0       0       0       0       0       0       0       0 <t< td=""><td></td><td></td><td></td><td></td><td></td><td></td><td></td><td></td><td></td><td></td><td></td><td>3</td><td></td><td></td><td></td><td></td><td></td><td></td><td></td><td></td><td></td></t<>                                                                                                    |                          |             |            |                     |                                     |        |           |                       |           |             |                   | 3              |             |                  |                       |             |                          |                       |            |                        |     |
| LDERTP     1122     0     7.03     0     0     7.08     Month Vew<br>Day Vew       al Balance X       Notified Balance X       Notified Balance X <td>/ENTURTP</td> <td></td> <td>103101</td> <td></td> <td></td> <td></td> <td>0</td> <td></td> <td></td> <td>0</td> <td></td> <td></td> <td>60,000</td> <td></td> <td></td> <td>0</td> <td>1</td> <td></td> <td>60,000</td> <td>Month View<br/>Day View</td> <td></td>                                                                                                    | /ENTURTP                 |             | 103101     |                     |                                     |        | 0         |                       |           | 0           |                   |                | 60,000      |                  |                       | 0           | 1                        |                       | 60,000     | Month View<br>Day View |     |
| All Balances X         Pool Balances VENTURIP.2024 45 X           Monthi (Starting Imbalance 20)         Monthy Unpark Op 11         Derivery From Pool Op 11         Monthi Y Park Op 11         Imbalance Op 11         Communitive Imbalance Op 11         Communitive Imbalance Op 11         Communi Imbalance Op 11         Communitive Imbalan                                                                                                    | ILDERTP                  |             | 111222     |                     |                                     |        | 0         |                       |           | 7,083       |                   |                | 0           |                  |                       | 0           | 1                        |                       | 7,083      | Month View             |     |
| Pol Blances       Pol Blances                                                                                                    |                          |             |            | 19                  |                                     |        |           |                       | -         |             |                   | 122            |             | 12               |                       | 1.000       | C S C C T                | 1.20                  |            | 54, 1101               | _   |
| Display       Display                                                                                                    | Palanasa X Davi Dal      | 22000: \/[] |            | 24.05               | /                                   |        |           |                       |           |             |                   |                |             |                  |                       |             |                          |                       |            |                        | _   |
| Month (Starting Imbalance: 0)         Up Car K         1         Receipt To Pool QV         1         Monthy Ungar QV         1         Delivery From Pool QV         1         Imbalance QV         1         Cumulative imbalance QV         1         Cumulative imbalance QV         1         Day Vew         Day Vew         <                                                                                                    | Fool Bal                 | ances. VE   | NTORTP-20  | 24-05 /             | <u>`</u>                            |        |           |                       |           |             |                   |                |             |                  |                       |             |                          |                       |            |                        |     |
| in       in       Recipt To Pool QV       TL       Monthly Unpark QV       TL       Monthly Unpark QV       TL       Monthly Unpark QV       TL       Monthly Unpark QV       TL       Monthly Unpark QV       TL       Monthly Unpark QV       TL       Monthly Unpark QV       TL       Monthly Unpark QV       TL       Monthly Unpark QV       TL       Monthly Unpark QV       TL       Monthly Unpark QV       TL       Monthly Unpark QV       TL       Monthly Unpark QV       TL       Monthly Unpark QV       TL       Monthly Park QV       TL       Monthly Park QV       TL       Monthly Park QV       TL       Monthly Park QV       TL       Monthly Park QV       TL       Monthly Park QV       TL       Monthly Park QV       TL       Monthly Park QV       TL       Monthly Park QV       TL       Monthly Park QV       TL       Monthly Park QV       TL       Monthly Park QV       TL       Monthly Park QV       TL       Monthly Park QV       TL       Dev Ver       TL       Dev Ver       TL       Dev Ver       TL       Dev Ver       TL       Dev Ver       TL       Dev Ver       TL       Dev Ver       TL       Dev Ver       Dev Ver       Dev Ver       Dev Ver       Dev Ver       Dev Ver       Dev Ver       Dev Ver       Dev Ver       Dev Ver       Dev Ver <td>y Month (Starting Imbala</td> <td>nce: 0)</td> <td></td> <td></td> <td></td> <td></td> <td></td> <td></td> <td></td> <td></td> <td></td> <td></td> <td></td> <td></td> <td></td> <td></td> <td></td> <td></td> <td></td> <td>*</td> <td>6</td>                                                                                                    | y Month (Starting Imbala | nce: 0)     |            |                     |                                     |        |           |                       |           |             |                   |                |             |                  |                       |             |                          |                       |            | *                      | 6   |
| 0012024       103101       60,000       0       0       0       0       0       0       0       0       0       0       0       0       0       0       0       0       0       0       0       0       0       0       0       0       0       0       0       0       0       0       0       0       0       0       0       0       0       0       0       0       0       0       0       0       0       0       0       0       0       0       0       0       0       0       0       0       0       0       0       0       0       0       0       0       0       0       0       0       0       0       0       0       0       0       0       0       0       0       0       0       0       0       0       0       0       0       0       0       0       0       0       0       0       0       0       0       0       0       0       0       0       0       0       0       0       0       0       0       0       0       0       0       0       0       0                                                                                                           | ite ↑↓                   | Up/Dn K     | †↓ F       | leceipt To          | o Pool Qty                          | î↓     | Monthly l | Jnpark Qty            | Delive    | ery From Po | olQty †↓          | Monthly Park 0 | ity î       | ↓ Imbala         | ance Qty              | î↓ 🖁        | Cumulative Imbala<br>Qty | ance î↓               |            |                        |     |
| 22024       103101       0       0       0       0       0       0       0       0       0       0       0       0       0       0       0       0       0       0       0       0       0       0       0       0       0       0       0       0       0       0       0       0       0       0       0       0       0       0       0       0       0       0       0       0       0       0       0       0       0       0       0       0       0       0       0       0       0       0       0       0       0       0       0       0       0       0       0       0       0       0       0       0       0       0       0       0       0       0       0       0       0       0       0       0       0       0       0       0       0       0       0       0       0       0       0       0       0       0       0       0       0       0       0       0       0       0       0       0       0       0       0       0       0       0       0       0 <td< td=""><td>01/2024</td><td></td><td>103101</td><td></td><td></td><td>60,000</td><td></td><td></td><td>0</td><td></td><td>0</td><td></td><td></td><td>0</td><td></td><td>60,000</td><td></td><td>60,000</td><td>Day View</td><td></td><td></td></td<>                                                                                                    | 01/2024                  |             | 103101     |                     |                                     | 60,000 |           |                       | 0         |             | 0                 |                |             | 0                |                       | 60,000      |                          | 60,000                | Day View   |                        |     |
| 03/224 103/01 0 0 0 0 0 0 0 0 0 0 0 0 0 0 0 0 0 0                                                                                                    | 02/2024                  |             | 103101     |                     |                                     |        |           |                       | 0         |             |                   |                |             | 0                |                       |             |                          |                       | Day View   |                        |     |
| 04/2024 103101 0 0 0 0 0 0 0 0 0 0 0 0 0 0 0 0                                                                                                    | 03/2024                  |             | 103101     |                     |                                     |        |           |                       | 0         |             |                   |                |             | 0                |                       |             |                          |                       | Day View   |                        |     |
| 05/2024 103101 0 0 0 0 0 0 0 0 0 0 0 0 0 0 0 0                                                                                                    | /04/2024                 |             | 103101     |                     |                                     |        |           |                       | 0         |             |                   |                |             | 0                |                       |             |                          |                       | Day View   |                        |     |
| 062024 103101 0 0 0 0 0 0 0 0 0 0 0 0 0 0 0 0                                                                                                    | /05/2024                 |             | 103101     |                     |                                     |        |           |                       | 0         |             |                   |                |             | 0                |                       |             |                          |                       | Day View   |                        |     |
| 1072024       103101       0       0       0       0       0       0       0       0       0       0       0       0       0       0       0       0       0       0       0       0       0       0       0       0       0       0       0       0       0       0       0       0       0       0       0       0       0       0       0       0       0       0       0       0       0       0       0       0       0       0       0       0       0       0       0       0       0       0       0       0       0       0       0       0       0       0       0       0       0       0       0       0       0       0       0       0       0       0       0       0       0       0       0       0       0       0       0       0       0       0       0       0       0       0       0       0       0       0       0       0       0       0       0       0       0       0       0       0       0       0       0       0       0       0       0       0       <                                                                                                    | /06/2024                 |             | 103101     |                     |                                     |        |           |                       | 0         |             |                   |                |             | 0                |                       |             |                          |                       | Day View   |                        |     |
| 008/2024       103101       0       0       0       Day View         099/2024       103101       0       0       0       Day View         100/2024       103101       0       0       0       Day View         100/2024       103101       0       0       0       Day View         colspan="2">Choose Additional Filter(s) ✓       Choose Additional Filter(s) ✓       Choose Additional Filter(s) ✓       Choose Additional Filter(s) ✓       Choose Additional Filter(s) ✓       Choose Additional Filter(s) ✓       Clear       Estabular         Immany         ensing Balance       0       0       0       0       0       0       0       0       0       0       0       0       0       0       0       0       0       0       0       0       0       0       0       0       0       0       0       0       0       0       0       0       0       0       0       0       0       0       0       0       0       0       0       0       0       0       0       0       0       0       0       0       0       0       0       0       0       0       0       0                                                                                                    | /07/2024                 |             | 103101     |                     |                                     |        |           |                       | 0         |             |                   |                |             | 0                |                       |             |                          |                       | Day View   |                        |     |
| Dot Delatances       Pool Delatances       VENTURTP-103101 2024-05-01       Choose Additional Filter(s)       Image: Choose Additional Filter(s)       Image: Choose Addit                                                                                                    | /08/2024                 |             | 103101     |                     |                                     |        |           |                       | 0         |             |                   |                |             | 0                |                       |             |                          |                       | Day View   |                        |     |
| By Day - Receipts to Pool       By Day       By Day       Clear       By Submit         annary       -       -       -       -       -       -       -       -       -       -       -       -       -       -       -       -       -       -       -       -       -       -       -       -       -       -       -       -       -       -       -       -       -       -       -       -       -       -       -       -       -       -       -       -       -       -       -       -       -       -       -       -       -       -       -       -       -       -       -       -       -       -       -       -       -       -       -       -       -       -       -       -       -       -       -       -       -       -       -       -       -       -       -       -       -       -       -       -       -       -       -       -       -       -       -       -       -       -       -       -       -       -       -       -       -       -       -       -       -                                                                                                    | /09/2024                 |             | 103101     |                     |                                     |        |           |                       | 0         |             |                   |                |             | 0                |                       |             |                          |                       | Day View   |                        |     |
| Dot of Balances ×       Pool Balances: VENTURTP-103101 2024-05-01 ×         Strions       Choose Additional Filter(s) ~       Image: Choose Additional Filter(s) ~       Image: Choose A                                                                                                    | 6/10/2024                |             | 103101     |                     |                                     |        |           |                       | 0         |             |                   |                |             | 0                |                       |             |                          |                       | Day View   |                        |     |
| Dot Balances ×       Pool Balances ×       VENTURTP-103101 2024-05-01 ×         Strions       Choose Additional Filter(s) ~       Choose Additional Filter(s) ~       Apply through the end of the month       Image: Clear       B Submit         mmanay        By Day - Receipts to Pool       Service       1       Rec Loc       1       Up K       1       Up K       Up K       Up Name 1       Del Loc       1       Del Sched       1       Reductions 1       Reductions 1                                                                                                    |                          |             | 100101     |                     |                                     |        |           |                       |           |             |                   |                |             |                  |                       |             |                          |                       |            |                        |     |
| Action  Action  Choose Additional Filter(s)  Choose Additional Filter(s)   | ool Balances × Pool Ba   | ilances: V  | ENTURTP    | -10310 <sup>.</sup> | 1 2024-05-                          | 01 ×   |           |                       |           |             |                   |                |             |                  |                       |             |                          |                       |            |                        |     |
| Action Choose Additional Filter(s) Choose Additional Filter(s) Choose Additional Filter(s) Clear Clear | ctions                   |             |            |                     |                                     |        |           |                       |           |             |                   |                |             |                  |                       |             |                          |                       |            |                        |     |
| By Day - Deliveries from Pool       Service       11       Reductions       Del Sched       11       Reductions       Reductions       Packag       11       Packag       11       Packag </td <td>Action</td> <td></td> <td></td> <td></td> <td>~</td> <td></td> <td></td> <td></td> <td></td> <td></td> <td></td> <td></td> <td></td> <td></td> <td></td> <td></td> <td></td> <td></td> <td></td> <td></td> <td></td>                                                                                                    | Action                   |             |            |                     | ~                                   |        |           |                       |           |             |                   |                |             |                  |                       |             |                          |                       |            |                        |     |
| Immany       -       By Day-Exercises to Pool       By Day-Exercises to Pool       By Diverise                                                                                                    | Action                   |             |            |                     | *                                   |        |           |                       |           |             |                   | Cho            | ose Additio | onal Filter(s)   | ✓ A                   | pply throug | h the end of the         | month                 | Clear      | 🖺 Sut                  | mit |
| Sve K       1/2       Act Cd       1/2       Dor K       1/2       Cycle       Service<br>Requester       1/2       Up K       1/2       Up K       Up K       Up K <td>ummary</td> <td></td> <td>_ By Da</td> <td>iy - Rec</td> <td>eipts to Po</td> <td>ol</td> <td></td> <td>_</td> <td>_</td> <td>_</td> <td></td> <td></td> <td>_</td> <td></td> <td></td> <td>_</td> <td></td> <td></td> <td>_</td> <td></td> <td></td>                                                                                                    | ummary                   |             | _ By Da    | iy - Rec            | eipts to Po                         | ol     |           | _                     | _         | _           |                   |                | _           |                  |                       | _           |                          |                       | _          |                        |     |
| Standard       O       Standard       O       O                                                                                                    | pening Balance           |             | SVC K      | Ť.                  | Act Cd 1                            | Dn K 1 | Cycle     | Service               | ti Recio  | c ↑ I       | pK †              | Up Name 1      | Del Loc     | 1 Del No         | m <sub>†1</sub> Del S | Sched †     | Rank 1 Pac               | kag 📊 Redu            | tions †    | Reductions<br>By Other | Ť.  |
| Celipts to Pool<br>liveries from Pool<br>tool Balance       103101       1       103101       D3       BRGAS       VENTUR       ABC123       BRGAS       VENTURTP       60,000       0       500       0         100101       0       103101       103101       103101       103101       103101       103101       103101       BRGAS       VENTUR       ABC123       BRGAS       VENTURTP       60,000       0       500       0       0         Opol Balance       000       0       500       0       0       0       0       0         Swig Balance       60,000       500       500       0       0       0       0       0       0       0       0       0       0       0       0       0       0       0       0       0       0       0       0       0       0       0       0       0       0       0       0       0       0       0       0       0       0       0       0       0       0       0       0       0       0       0       0       0       0       0       0       0       0       0       0       0       0       0       0       0       0                                                                                                           | pering balance           |             | 0          | 1+                  | 14                                  |        | ,         | Requester             |           |             |                   |                |             | ·* Qty           | '* Qty                | 14          | * e ld                   | ** By Th              | IS Pool    | Pools                  | 14  |
| By Day - Deliveries from Pool       O       O <t< td=""><td>eceipts to Pool</td><td>60,0</td><td>00 10310</td><td>01</td><td>1</td><td>103101</td><td>ID3</td><td>BRGA</td><td>IS VE</td><td>NTUR</td><td>ABC123</td><td>BRGAS</td><td>VENTURT</td><td>P</td><td>60,000</td><td>0</td><td>500</td><td></td><td>(</td><td>)</td><td>0</td></t<>                                                                                                    | eceipts to Pool          | 60,0        | 00 10310   | 01                  | 1                                   | 103101 | ID3       | BRGA                  | IS VE     | NTUR        | ABC123            | BRGAS          | VENTURT     | P                | 60,000                | 0           | 500                      |                       | (          | )                      | 0   |
| Consistence         Consistence                                                                                                    | eliveries from Pool      |             | 0          |                     |                                     |        |           |                       |           |             |                   |                |             |                  |                       |             |                          |                       |            |                        |     |
| by bay expendences from Pool<br>Social ance 60,000<br>Social ance 60,000<br>No Records Found.                                                                                                    | a roor parance           |             | 0          |                     |                                     | Deel   |           |                       |           |             |                   |                |             |                  |                       | 0           |                          |                       |            |                        |     |
| Svc K 11 Act Cd 11 Up K 11 Cycle 1 Service 11 Rec Loc 11 Dn K 11 Dn Name 11 Del Loc 11 Rec Sched 11 Rank 11 Packag 1 By This Pool 11 By Other 11 Pools 11 No Records Found.                                                                                                    | losing Balance           | 60,0        | 000 By Da  | ıy - Deli           | veries from                         | Pool   |           |                       |           |             |                   |                |             |                  |                       |             | -                        |                       |            | Reductions             |     |
| No Records Found.                                                                                                    |                          |             | Svc K      | t↓                  | Act Cd ↑↓                           | ∪рК †  | ↓ Cycle   | Requester             | †↓ Rec Lo | ic ↑↓ D     | nK 1.             | Dn Name ↑↓     | Del Loc     | 1↓ Rec No<br>Qty | om î↓ Rec∶<br>Qty     | sched ↑↓    | Rank ↑↓ Pac<br>e Id      | κag ↑↓ Reduo<br>By Th | is Pool î↓ | By Other<br>Pools      | ţ↑  |
|                                                                                                    |                          |             | No Re      | cords Fo            | ound.                               |        |           |                       |           |             |                   | 13             |             |                  |                       |             |                          |                       |            |                        |     |
| 0 0                                                                                                    |                          |             |            |                     |                                     |        |           |                       |           |             |                   |                |             |                  |                       |             |                          |                       |            |                        |     |
|                                                                                                    |                          |             |            |                     |                                     |        |           |                       |           |             |                   |                |             |                  | 0                     | 0           |                          |                       |            |                        |     |

Monthly Summary: Displays totals of all TPs One-Day Summary: Search data by cycle and displays where noms have been entered

- Filter to specific contract
- Navigate to Monthly or Daily View
- Filter by Out-of-Balance Pool Only

Monthly View: Displays totals each GD for a given month

• Quick view of totals in and out of Pool

<u>Daily View:</u> Breaks down by activity Receipts-to-Pool and Deliveries-from-Pool

Pool Operator Ranking

### **Pool Balance Screen – Rank**

| Pool Balances × Pool Ba | Ilances: VEN | TURTP-10 | 3101 2024   | -05- | 01 ×    |       |                         |     |            |      |    |                |             |         |                |      |                  |      |           |                     |               |                             |     |                                 |      |
|-------------------------|--------------|----------|-------------|------|---------|-------|-------------------------|-----|------------|------|----|----------------|-------------|---------|----------------|------|------------------|------|-----------|---------------------|---------------|-----------------------------|-----|---------------------------------|------|
| Actions                 |              |          |             |      |         |       |                         |     |            |      |    |                |             |         |                |      |                  |      |           |                     |               | -                           |     |                                 | -    |
| Action                  |              |          | ~           |      |         |       |                         |     |            |      |    | Ch             | oose Additi | ional f | Filter(s) 💊    | /    | Apply th         | roug | jh the en | d of ti             | he montl      | e Cl                        | ear | 🖺 Sut                           | omit |
| Summary                 | -            | By Day - | Receipts to | o Po | ol      |       |                         |     |            |      |    |                |             |         |                |      |                  |      |           |                     |               |                             |     |                                 | 1    |
| Opening Balance         | 0            | Svc K    | ↑↓ ActCd    | î↓   | Dn K ↑↓ | Cycle | 1 Service<br>Requester  | î↓  | Rec Loc 1  | Uр К | î↓ | Up Name     †↓ | Del Loc     | î↓      | Del Nom<br>Qty | î↓   | Del Sched<br>Qty | î↓   | Rank      | †↓ <mark>P</mark> e | ackag<br>Id   | ↓ Reductions<br>By This Poo | ţţ  | Reductions<br>By Other<br>Pools | î↓   |
| Receipts to Pool        | 60,000       | 103101   |             | 1    | 103101  | ID3   | BR                      | GAS | VENTUR     | ABC1 | 23 | BRGAS          | VENTUR      | ΓP      | 60             | ,000 |                  | 0    | 50        | 0                   |               |                             | 0   |                                 | 0    |
| Deliveries from Pool    | 0            |          |             |      |         |       |                         |     |            |      |    |                |             |         |                |      |                  |      |           |                     |               |                             |     |                                 |      |
|                         |              | By Day   | Deliveries  | from | Pool    |       |                         |     |            |      |    |                |             |         |                |      |                  | 0    |           |                     |               |                             |     |                                 |      |
| Closing Balance         | 0            | Svc K    | ↑↓ Act Cd   | î↓   | UpK ↑.  | Cycle | ↑. Service<br>Requester | ţţ  | Rec Loc ↑↓ | Dn K | î↓ | Dn Name †↓     | Del Loc     | ţţ      | Rec Nom<br>Qty | ţţ   | Rec Sched<br>Qty | t↓   | Rank      | î↓ <mark>P</mark>   | ackag ↑<br>Id | ↓ Reductions<br>By This Poo | ţţ  | Reductions<br>By Other<br>Pools | ţţ   |
|                         |              | No Recor | ds Found.   |      |         |       |                         |     |            |      |    | N              |             |         |                |      |                  |      |           |                     |               |                             |     |                                 |      |
|                         |              |          |             |      |         |       |                         |     |            |      |    |                |             |         |                |      |                  |      |           |                     |               |                             |     |                                 |      |
|                         |              |          |             |      |         |       |                         |     |            |      |    |                |             |         |                | 0    |                  | 0    |           |                     |               |                             |     |                                 |      |

Apply through the end of the month: Applies rankings from the cycle entered through the month's end

• Checked by default

| Pool Balances × Pool Bal                                     | ances: VEN       | TURTP-1 | 0310  | )1 2024  | I-05 | -01 ×  |    |         |                      |           |             |              |                   |                   |                    |             |                    |                            |                      |                           |
|--------------------------------------------------------------|------------------|---------|-------|----------|------|--------|----|---------|----------------------|-----------|-------------|--------------|-------------------|-------------------|--------------------|-------------|--------------------|----------------------------|----------------------|---------------------------|
| Actions                                                      |                  |         |       |          |      |        |    |         |                      |           |             |              |                   |                   |                    |             |                    |                            |                      |                           |
| Action                                                       |                  |         |       | ~        |      |        |    |         |                      |           |             | Choo         | ose Additional Fi | lter(s) 🗸         | Apply thro         | ugh the end | of the mont        | h 🍠 Clear                  |                      | 🖺 Submit                  |
| Summary                                                      | -                | By Day  | - Re  | ceipts t | o Po | ol     |    |         |                      |           |             |              |                   |                   |                    |             |                    |                            |                      | 4                         |
| Opening Balance                                              | 0                | Svc K   | î↓    | Act Cd   | î↓   | Dn K   | î↓ | Cycle 1 | Service<br>Requester | Rec Loc 1 | ↓ Up K †↓   | , Up Name †j | ļ Del Loc †↓      | Del Nom<br>Qty ↑↓ | Del Sched<br>Qty   | ↓ Rank ′    | l↓ Packag<br>eld î | Reductions<br>By This Pool | Redu<br>By C<br>Pool | actions<br>)ther ↑↓<br>Is |
| Receipts to Pool<br>Deliveries from Pool<br>Net Pool Balance | 60.000<br>60,000 | 103101  |       |          | 1    | 1031   | 01 | ID3     | BRGAS                | VENTUR    | ABC123      | BRGAS        | VENTURTP          | 60,000            |                    | 0 500       | ]                  |                            | 0                    | 0                         |
|                                                              |                  | By Day  | - Del | liveries | fron | n Pool |    |         |                      |           |             |              |                   |                   |                    | U           |                    |                            |                      | 1                         |
| Closing Balance                                              | 0                | Svc K   | ţţ    | Act Cd   | ţ↑   | Up K   | †↓ | Cycle 1 | Service<br>Requester | Rec Loc 1 | Ļ DnK †↓    | DrrName †    | L Del Loc ↑↓      | Rec Nom ↑↓<br>Qty | Rec Sched 1<br>Qty | ↓ Rank      | l↓ Packag<br>eld 1 | Reductions<br>By This Pool | Redu<br>By C<br>Pool | uctions<br>)ther ↑↓<br>Is |
|                                                              |                  | 10101   | 1     |          | 2    | 1031   | 01 | ID3     | BRGAS                | VENTUR    | Undisclosed | Undisclo     | Undisclosed       | 60,000            |                    | 0 500       | ]                  |                            | 0                    | 0                         |
|                                                              |                  |         |       |          |      |        |    |         |                      |           |             |              |                   |                   | 1                  | 0           |                    |                            |                      |                           |
|                                                              |                  |         |       |          |      |        |    |         |                      |           |             |              |                   |                   |                    | -           |                    |                            |                      |                           |

<u>Proprietary Information</u>: Hides undisclosed party and contract information from operator

### **Pool Balance Screen – Rank**

| =                               | 15P. 021032383             |              | 100 100 - CONTRACTOR |         | -          |           |             | SVC                       | eq. 021   | 122283        |          |                |           |                  |                   | _         |                |         |                  |            |           |           |           |                            |       |                          |     |
|---------------------------------|----------------------------|--------------|----------------------|---------|------------|-----------|-------------|---------------------------|-----------|---------------|----------|----------------|-----------|------------------|-------------------|-----------|----------------|---------|------------------|------------|-----------|-----------|-----------|----------------------------|-------|--------------------------|-----|
| _                               | TSP Name:                  | Northern I   | Border Pipeli        | ine Co  | mpany      |           |             | Svc Reg Na                | me: 💷     | Northern Born | der Pipe | aline Compar   | ny        |                  |                   | _         |                |         |                  |            |           |           |           | 5 2024 0                   | 3:02  | PM CD                    | Γ/  |
| Nomination M                    | latrix × Pool Balances     | × Pool Ba    | lances: POR          | тмот    | P-102172-  | 2024-06   | i-06-ID2 ×  |                           |           |               |          |                |           |                  |                   | 04 - 04 0 |                |         |                  |            |           |           |           |                            |       |                          |     |
| Actions                         |                            |              |                      |         |            |           |             |                           |           |               |          |                |           |                  |                   |           |                | _       |                  | _          |           |           |           |                            |       |                          | -   |
| Action                          |                            |              |                      |         | ~          |           |             |                           |           |               |          |                |           |                  |                   | 1         | Choose Additio | onal Fi | lter(s) 🛩        | <b>2</b> / | pply thro | igh the e | nd of the | e month                    | Clear | 🖺 Sul                    | mit |
| Summary                         |                            | -            | By Day - R           | Receip  | ts to Pool | N.        | _           |                           |           |               | _        |                | _         | _                |                   | _         |                | _       |                  | _          | _         |           |           |                            |       |                          | 14  |
| Opening Bala                    | ance                       |              | Svc K                | 11      | Act Cd     | 11 Dn K   | 000 IF      | cle 11 Service<br>Request | 1         | Rec Loc       | 71       | Up K<br>103103 | 11        | Up Name<br>BRGAS | 11 Del Loc        | 11<br>TP  | Del Nom Qty    | 11      | Del Sched Qty    | 11         | Rank      | 11 Packa  | age 11    | Reductions By<br>This Pool | 11 O  | ductions By<br>her Pools | 11  |
| Receipts to P<br>Deliveries fro | Pool<br>om Pool            | 100<br>105   | 111000               |         |            | 5 111     | 000 10      | -                         |           | . contraite   |          | 120120         |           |                  |                   |           |                | 200     |                  | 200        |           | -1        |           |                            |       |                          |     |
| Net Pool Bala                   | ance                       | -5           | By Day - D           | Deliver | ies from I | Pool      |             |                           |           |               |          | _              | _         |                  |                   |           |                | 200     | S                | 200        |           |           |           |                            |       |                          | 1   |
| Closing Bala                    | nce                        | -5           | Svc K                | 11      | Act Cd     | 11 Up K   | 11 0        | cle 11 Service<br>Request | e †       | Rec Loc       | 14       | Dn K           | - 11      | Dn Name          | 11 Del Loc        | 11        | Rec Nom Qty    | 11      | Rec Sched<br>Qty | 71         | Rank      | 11 Packa  | age 11    | Reductions By<br>This Pool | 11 R  | ductions By<br>her Pools | 11  |
|                                 |                            |              | 222000               |         | 1.         | 4 111     | 1000 IC     | 2 TOGAS                   |           | PORTMOT       | P        | 222000         |           | TCGAS            | PORTMO            | TP        |                | 25      |                  | 25         | 50        | 0         |           |                            | 0     |                          | 0 . |
|                                 |                            |              | 222000               |         | 1          | 5 111     | 000 IE      | 1 LAGAS                   |           | PORTMOT       | P        | 222000         |           | LAGAS            | VENTUR            |           |                | 80      |                  | 80         | 4(        | 0         |           |                            | 0     |                          | 0 . |
|                                 |                            |              |                      |         |            |           |             |                           |           |               |          |                |           |                  |                   |           |                | 210     |                  | 210        |           |           |           |                            |       |                          |     |
|                                 |                            |              |                      |         |            |           |             |                           |           |               |          |                |           |                  |                   |           |                |         |                  |            |           |           |           |                            |       |                          |     |
|                                 |                            |              |                      |         |            |           |             |                           |           |               |          |                |           |                  |                   |           |                |         |                  |            |           |           |           |                            |       |                          |     |
|                                 |                            |              |                      |         |            |           |             |                           |           |               |          |                |           |                  |                   |           |                |         |                  |            |           |           |           |                            |       | _                        |     |
| System Mess                     | sages                      |              |                      |         |            |           |             |                           |           |               |          |                |           |                  |                   |           |                |         |                  |            |           |           |           |                            |       | 3 9                      | ×   |
|                                 |                            | 075 0071     |                      |         |            |           |             |                           |           | and to any s  | subsequ  | uent cycles f  | or the fi | ow date(s) o     | 1 06/06/2024 - 06 | /30/2024  | 4.             |         |                  |            |           |           |           |                            |       |                          |     |
| · [10.246.19                    | 02.125-06/06/2024 15:02:01 | 1.875 CDT] : | Pooling rank         | (s cani | not be mo  | dified fo | r flow date | )6/06/2024 cycle          | window IE | 2.            |          |                |           |                  |                   |           |                |         |                  |            |           |           |           |                            |       |                          |     |
|                                 |                            |              |                      |         |            |           |             |                           |           |               |          |                |           |                  |                   |           |                |         |                  |            |           |           |           |                            |       |                          |     |
|                                 | 1                          |              |                      |         |            |           |             |                           |           |               |          |                |           |                  |                   | _         |                |         |                  |            |           |           |           |                            |       |                          |     |

#### When to Rank :

- Ranks must be entered before the nomination deadline
- Any updates to ranking during a cycle will be applied to the next cycle

#### Rank Example:

- Cycle ID 2
- Attempted to change rank at 3:02 and update is denied, but option to change rank for next cycle

• [10.246.192.125-06/06/2024 15:02:01.875 CDT] : Pooling ranks cannot be modified for flow date 06/06/2024 cycle window ID2.

# Transfer Point Confirmation

### How to Manage your Pools- Cut times

|                  | Cut Schedule (CST)   |                            |
|------------------|----------------------|----------------------------|
| Nomination Cycle | 20 Minute Cut Window | <b>Confirmation Window</b> |
| TIMELY           | 1:00 - 1:20 PM       | 2:00 - 4:30 PM             |
| EVENING          | 6:00 - 6:20 PM       | 7:00 - 8:30 PM             |
| ID-1             | 10:00 - 10:20 AM     | 11:00 AM - 12:30 PM        |
| ID-2             | 2:30 - 2:50 PM       | 3:30 - 5:00 PM             |
| ID-3             | 7:00 - 7:20 PM       | 8:00 - 9:30 PM             |

#### When to Cut:

- Make cuts within the 20-minute window or Confirmation Window
- Erroneous nominations can be ranked the lowest (999) if pool is out of balance within the Pool Balance screen

#### Extra Resources:

- Visit TCeConnects and go to NBPL Daily Operation Information page
  - <u>Columbia Gas Transmission (TCO)</u> (tceconnects.com)
- Click Cycle Indicators tab to see current cycle status

### **TP Confirmation Screen – Features**

| Confirmation ×                                                                                                    |    |
|----------------------------------------------------------------------------------------------------|----|
| Search                                                                                                    | -  |
| * Beg Date O 05/01/2024 O Prev Cycle Qty * Cycle TIM × * Select A Location 96 locations selected > ✓ Q Retrieve Clear                                                                                                    | r  |
| Actions                                                                                                    | -  |
| Confirmation Level With Up/Dn K     Filter Hide Balancing Noms, Hide Zero Qty Noms     ABERDETP : Aberdeen TP     ACKLEYTP : Ackley TP     ALEXANTP : Alexander TP     AMANATP : Amana TP   ASTOTP : Astoria TP                                                                                                    | it |
| Confirmation ×                                                                                                    |    |
| Search                                                                                                    |    |
| * Beg Date O 05/01/2024 O Prev Cycle Qty * Cycle TIM * Select A Location VENTURTP : Ventura TP<br>Prev Day Qty                                                                                                    |    |
| Actions                                                                                                    |    |
| Confirmation Level With Up/Dn K V Filter Hide Balancing Noms, Hide Zero Qty Noms V VENTURIP : Ventura IP K<br>Confirmation X<br>Search                                                                                                    | -  |
| * Beg Date O 5/01/2024 O Prev Cycle Qty * Cycle TIM * Loc/Loc Name 1 Conf Status Q Retrieve Conf Status Q Retrieve Conf Status Conf Status Conf Conf Status Conf Status Conf Conf Status Conf Conf Conf Conf Conf Conf Conf Conf | ır |
| Actions                                                                                                    | -  |
| Confirmation Level With Up/Dn K V Filter Hide Balancing Noms, Hide Zero Qty Noms V                                                                                                    | it |
| VENTURTP - Ventura TP (1) X PORTMOTP X                                                                                                    |    |
| Loc Cap Flow Ind         R         Loc Cap         999999999         Meas Vol         Conf Req         021632583 / NBPL         Conf Pty         021632583 / NBPL                                                                                                    |    |
| 6/4/2024, TIM Confirmation With Up/Dn K                                                                                                    | *  |
|                                                                                                    |    |
| D 22222 BRGAS 111222 22222222 BRGAS 111222 XTT1 3,200 3,200 3,200 V                                                                                                    |    |

<u>Select A Location:</u> Displays each location's TP

- All TP Locations are selected by default
- Click blue check to deselect all
- Search and Type-Ahead Functionality available

Retrieve TP Confirmation: Displays selected TP(s)

- Lists contracts for TP(s) location
- Displays nominated QTY

### **TP Confirmation Screen – Levels**

| Confirmation ×          |              |     |                              |                                 |                  |                |       |          |
|-------------------------|--------------|-----|------------------------------|---------------------------------|------------------|----------------|-------|----------|
| Search —                |              |     |                              |                                 |                  |                |       |          |
| * Beg Date 😋 06/05/2024 |              |     | 曲                            | Prev Cycle Qty                  | Qty              | Q Retrieve     | Clear |          |
| * Cycle Sele            | ct Cycle     |     | <ul> <li>✓ * Loc/</li> </ul> | Loc Name                        |                  | Conf Status    |       |          |
| Actions                 |              |     |                              |                                 |                  |                |       | -        |
| Confirmation Level      | With Up/Dn K | 2   | ~                            | Filter Hide Balancing Noms, Hid | le Zero Qty Noms | ~              |       | 🖺 Submit |
|                         | By Party     | Sch |                              |                                 |                  |                |       |          |
|                         | By Svc Req K |     |                              |                                 |                  |                |       |          |
|                         | With Up/Dn K |     |                              |                                 |                  |                |       |          |
|                         | By Activity  |     |                              |                                 |                  |                |       |          |
|                         |              |     |                              |                                 |                  | 1994 - S. 1999 |       |          |
| Actions                 |              | _   |                              |                                 | 1. 2.1.1         |                | 1     | (        |
| Acuons                  |              |     |                              |                                 |                  |                |       | -        |
| Confirmation Level      | With Up/Dn K |     | ~                            | Filter Hide Balancing Noms, Hid | le Zero Qty Noms | ~              |       | 🖺 Submit |
|                         |              |     |                              |                                 |                  | QX             |       |          |
|                         |              |     |                              | Hide Balancing Nom              | IS               |                |       |          |
|                         |              |     |                              | Hide Zero Qty Noms              |                  |                |       |          |
|                         |              |     |                              |                                 | Sch              |                |       |          |

<u>Confirmation Level</u>: Displays nominations based on selected criteria

- **By Party**: alphabetically groups by shipper name
- **By Svc Req K**: numerically groups by svc contract
- With Up/Dn K: numerically groups by Up/Dn contract

Filter:

٠

• **By Activity**: numerically groups by activity code

Hide Zero Qty Noms: selecting this

setting hides all zero nominations

### What does this mean for me?

- Less nomination entries needed. Roughly, a one-third reduction in activities entered daily across NBPL
- Customers **must** pay special attention to rankings and rank accordingly; all nominations are ranked 500 by default
- "Connector" activity codes will be deactivated prior to launch
- Pool Operator will not be able to view undisclosed contract and party information
- Emails will still be sent to shippers with pools nominated out of balance prior to each nom deadline.
- Continue to nominate pools the current way through September 30 but must adopt the new process for Oct 1 forward
- All Nomination Imports and EDI files will need to be updated
- Cut Report is generated at the end of each cycle
  - TIM: 5pm, EVE: 9pm, ID1: 1pm, ID2: 5:30pm, ID3: 10pm

### Q&A

- Q: When will the new pooling process go-live?
  - A: Tentative go-live date is October 1, 2024.
- Q: What if a new nom is entered last minute intraday? How will I be impacted?
  - A: If a new nomination entered on Intraday was scheduled and not cut (and the cycle has not yet flowed), pool operators are unable to cut due to EPSQ; however, operators can call customer service BEFORE gas has flowed to have the QTY brought down.
- Q: We can no longer control our Pool or who is able to nom out of our Pool. How do we control this?
  - A: Nominations to and from a Pool must be monitored for balancing at the location through the cycle. Cuts can be managed in the 20-minute confirmation window, and through ranking to assure that Pools are in balance.
- Q: Can another shipper supply my Pool?
  - A: Yes, with a transport contract (T-1).
- Q: Will I still be able to utilize the Nomination Reconciliation screen?
  - A: No, customers will use the Pool Balance screen to balance their pool.
- Q: Will I still receive out-of-balance notifications before the nomination deadline?
  - A: Yes, there will be no change to this process.

### **Next Steps**

- Training Sept 3rd & 5th
- TCeConnects environment training Available week of Sept 9<sup>th</sup> and 16<sup>th</sup>
- Enter October nominations in production ~Sept 20<sup>th</sup>
- Go-Live Oct 1

All updates will be communicated via notice on InfoPost

### **Additional Questions?**

### Team Line: 866.581.6487

#### **Bill Hammers**

**Customer Services Manager** 

bill\_hammers@tcenergy.com

desk: 832.320.5006 mobile: 713.277.5162

#### **Mark Begley**

**Business Analyst- Commercial** 

Mark\_begley@tcenergy.com desk: 402.492.7327 mobile: 402.960.6934

**ICE:** mabegley

#### **Bonnie Carroll**

**Business Analyst- Commercial** 

bonnie\_carroll@tcenergy.com

desk: 832.320.5011 mobile: 281.753.3767

ICE: bocarroll

#### Micah Harp

**Business Analyst- Commercial** 

Micah\_Harp@tcenergy.com

desk: 832.320.5534 mobile: 346.619.6745

ICE: mharp